## sp.eXpert

## Anleitung Anzeige tägliche Kontenwerte im Dienstplan

Für Dienstplaner

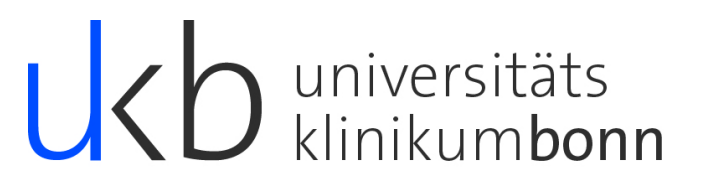

Seit dem Update steht eine weitere Anzeigemöglichkeit im Dienstplan zur Verfügung.

Über den Reiter Ansicht können Sie die neue Zeile für den Dienstplan aktivieren.

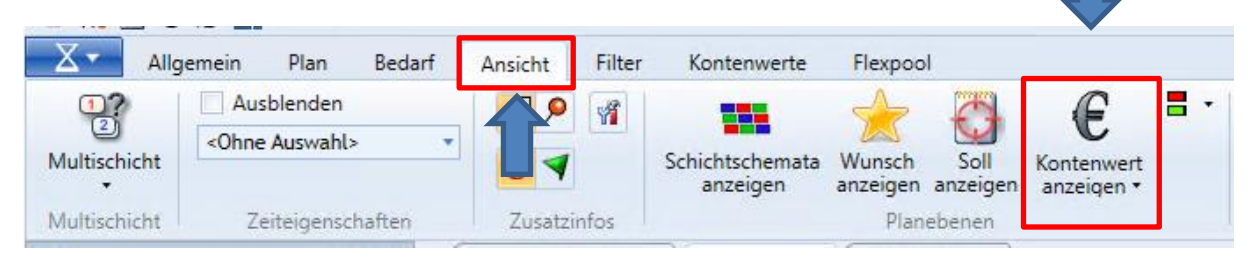

Die Kontenwertanzeige ist aktiviert, wenn sie orange hinterlegt ist.

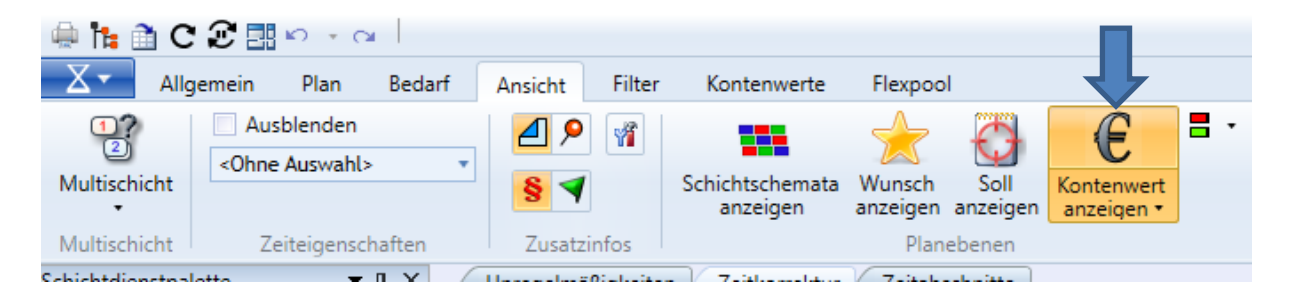

## Im Dienstplan erscheint eine neue Zeile.

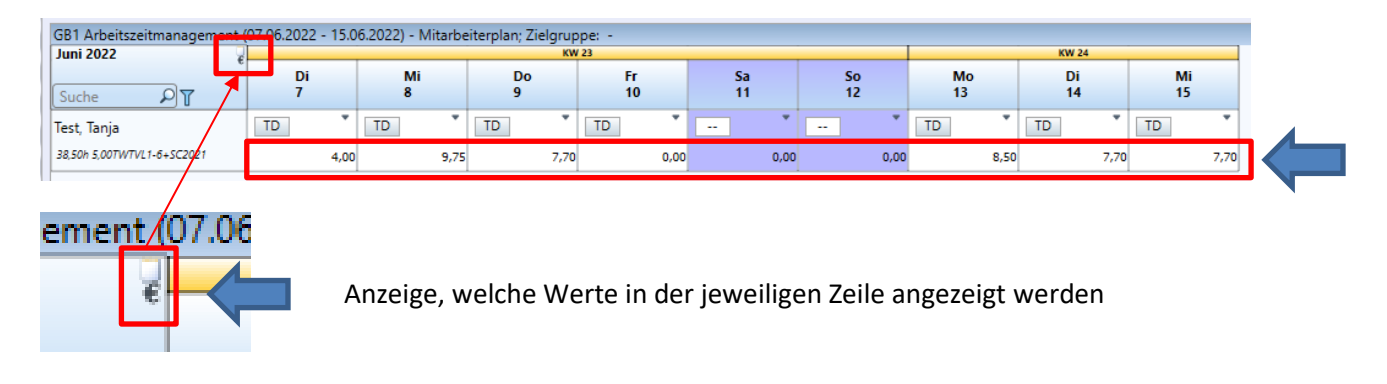

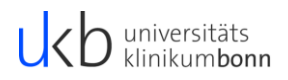

| onten            | werte                                                                       | Flexpoo            | 1                |                    |         |
|------------------|-----------------------------------------------------------------------------|--------------------|------------------|--------------------|---------|
|                  |                                                                             | *                  | $\odot$          | €                  | -       |
| chtsch<br>anzeig | iemata<br>Jen                                                               | Wunsch<br>anzeigen | Soll<br>anzeigen | Kontenw<br>anzeige | ert     |
|                  | Konten                                                                      | wert anzeig        | gen              |                    | A       |
| Zeitk            | <0hne                                                                       | Auswahl>           |                  | Y                  |         |
|                  | <0hn                                                                        | e Auswahl>         |                  |                    | - B     |
| lmäßi            | <ausv< td=""><td>vählen&gt;</td><td>•</td><td></td><td>ginn Er</td></ausv<> | vählen>            | •                |                    | ginn Er |

Klicken Sie auf die Dreiecke, damit sich die Auswahlfenster öffnen.

Anklicken, um an die Auswahl der Kontenwerte zu gelangen.

| Unterordner einschließen       14.06.2022 14:01:28 C         SchichtschBonn       Dienstzeiten         Dienstzeiten       Schichtdienstmenge         Schichtschaft>>       Kontenwerte         Verträge       Zeitabschn.Bed.         Zeiteigenschaften       Zeiteigenschaften         Zeiteigensch-Bed       Lohnarten/LA-Gruppe         Umbuchungsregeln_B       Kontobedinugn BN                                                                                                    | 🔀 Auswahl: Kontenwert                                                                         |                                                                                                    | - 0                 | ×      |
|----------------------------------------------------------------------------------------------------|-----------------------------------------------------------------------------------------------|----------------------------------------------------------------------------------------------------|---------------------|--------|
| <ul> <li>SchichtschBonn</li> <li>Dienstzeiten</li> <li>Schichtdienstmenge</li> <li></li></ul>                                                                                                    | Unterordner einschließen                                                                      |                                                                                                    | 14.06.2022 14:01:28 | CO     |
| Kontobedinugn_BN Kontobedinugn_BN Kontobedinugn Kontobedinugn Kontobedi | <ul> <li>SchichtschBonn</li> <li>Dienstzeiten</li> <li>Schichtdienstmenge</li> <li></li></ul> | Kontenwerte<br>Tabc* Ist<br>Bezeich g<br>2-Wochen-<br>Gewünschten Kontenwert eingeben<br>und auf die Lupe klicken | • Treffer: 1        |        |
| OK Abbrechen                                                                                                    | Kontobedinugn_BN                                                                              |                                                                                                    |                     |        |
|                                                                                                    |                                                                                               |                                                                                                    | OK Abb              | rechen |

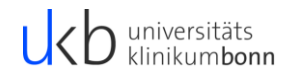

|                                                                                                    | ten Zeitkori                                      | rektur 🏻                        | Zeitabschnitte                                                | •                                   |                      |                                                   |             |                        |                                 |                                |                   |            |                |             |
|----------------------------------------------------------------------------------------------------|---------------------------------------------------|---------------------------------|---------------------------------------------------------------|-------------------------------------|----------------------|---------------------------------------------------|-------------|------------------------|---------------------------------|--------------------------------|-------------------|------------|----------------|-------------|
| 9876543, Test, Tar                                                                                     | nja                                               |                                 | • 😔                                                           | Neu bew                             | erten                | С 🗙 😳                                             | Kontenwerte | SC Tageswert           | •••                             |                                |                   |            |                |             |
| Datum                                                                                                  | regelmäßigkei                                     | merku                           | Zeitbuchung                                                   | Beginn                              | Ende                 | Zeitbuchung                                       | Bemerkung   | Unregelmäßigkeiten     | Info                            |                                | lst               | +/-<br>tgl | Ü-Std<br>Ausz. | +/-<br>Gesa |
| Di, 07.06.2022                                                                                         |                                                   |                                 | Kommen                                                        | 08:00                               | 12:00                | Gehen                                             |             |                        |                                 |                                | 4:00              | -3:42      | 0:00           | -26         |
| Mi, 08.06.2022                                                                                         | Vor Rahmen                                        |                                 | Kommen                                                        | 06:00                               | 17:00                | Gehen                                             |             |                        |                                 |                                | 9:45              | 2:03       | 0:00           | -24         |
| Do, 09.06.2022                                                                                         |                                                   |                                 | Kommen                                                        | 07:00                               | 15:12                | Gehen                                             |             |                        |                                 |                                | 7:42              | 0:00       | 0:00           | -24         |
| Fr, 10.06.2022                                                                                         |                                                   |                                 |                                                               |                                     |                      |                                                   |             |                        | 06:30 - 18:30: Fehlt            | unentschuldigt                 | 0:00              | -7:42      | 0:00           | -32         |
| Sa, 11.06.2022                                                                                         |                                                   |                                 |                                                               |                                     |                      |                                                   |             |                        |                                 |                                | 0:00              | 0:00       | 0:00           | -32         |
| So, 12.06.2022                                                                                         |                                                   |                                 |                                                               |                                     |                      |                                                   |             |                        |                                 |                                | 0:00              | 0:00       | 0:00           | -32         |
| Mo, 13.06.2022                                                                                         |                                                   |                                 | Kommen                                                        | 07:00                               | 16:00                | Gehen                                             |             |                        |                                 |                                | 8:30              | 0:48       | 0:00           | -31         |
| Di, 14.06.2022                                                                                         |                                                   |                                 |                                                               |                                     |                      |                                                   |             |                        |                                 |                                | 7:42              | 0:00       | 0:00           | -31         |
| Mi, 15.06.2022                                                                                         |                                                   |                                 |                                                               |                                     |                      |                                                   |             |                        |                                 |                                | 7:42              | 0:00       | 0:00           | -31         |
| Paarweise His                                                                                          | torie Histor                                      | ie (man                         | uelle Berechtig                                               | ungen)                              |                      |                                                   |             |                        |                                 |                                |                   |            |                |             |
| Paarweise His<br>B1 Arbeitszeitmanag                                                                   | torie Histor<br>gement (07.06.2                   | ie (man<br>2022 - 1:            | uelle Berechtig<br>5.06.2022) - Mita                          | ungen)<br>arbeiterp                 | lan; Ziel            | gruppe: -<br>KW 23                                |             |                        |                                 | KW 24                          |                   |            |                |             |
| Paarweise His<br>B1 Arbeitszeitmanag<br>Ini 2022                                                       | storie Histor<br>gement (07.06.2                  | ie (man<br>2022 - 1:<br>Di<br>7 | uelle Berechtig<br>5.06.2022) - Mita<br>Mi<br>8               | ungen)<br>arbeiterp                 | lan; Ziel<br>Do<br>9 | gruppe: -<br>KW 23<br>Fr<br>10                    |             | 5a So<br>11 12         | Mo<br>13                        | KW 24<br>Di<br>14              |                   | Mi<br>15   |                | 1           |
| Paarweise His<br>B1 Arbeitszeitmanag<br>Ini 2022<br>uche PT                                            | torie Histor<br>gement (07.06.2                   | ie (man<br>2022 - 1<br>201<br>7 | uelle Berechtig<br>5.06.2022) - Mita<br>Mi<br>8               | ungen)<br>arbeiterp                 | lan; Ziel<br>Do<br>9 | gruppe: -<br>KW 23<br>Fr<br>10                    | *           | 5a So<br>11 12         | Mo<br>13                        | KW 24<br>Di<br>14              | ́ т               | Mi<br>15   | •              | ]           |
| Paarweise His<br>B1 Arbeitszeitmanag<br>ani 2022<br>Suche PT<br>est, Tanja                             | storie Histor<br>gement (07.06.2<br>7             | ie (man<br>2022 - 12<br>Di<br>7 | uelle Berechtig<br>5.06.2022) - Mitz<br>Mi<br>8<br>TD         | ungen)<br>arbeiterp                 | lan; Ziel<br>Do<br>9 | gruppe: -<br>kw 23<br>Fr<br>10                    | *           | 5a So<br>11 12         | Mo<br>13<br>• TD •              | кw 24<br>Di<br>14<br>TD        | ΄ ΤΟ              | Mi<br>15   | Ţ              | ]           |
| Paarweise His<br>B1 Arbeitszeitmanag<br>uni 2022<br>Suche D T<br>est, Tanja<br>8.50h 5.00TWTVL1-6+SC20 | etorie Histor<br>gement (07.06.2<br>e<br>7<br>D21 | ie (man<br>2022 - 1!<br>Di<br>7 | Uelle Berechtig<br>5.06.2022) - Mita<br>Mi<br>8<br>* TD<br>00 | ungen)<br>arbeiterp<br>• TD<br>9,75 | lan; Ziel<br>Do<br>9 | gruppe: -<br>KW 23<br>Fr<br>10<br>*<br>TD<br>7,70 | <br>0,00    | 5a So<br>11 12<br>0,00 | Mo<br>13<br>* TD *<br>0,00 8,50 | KW 24<br>Di<br>14<br>TD<br>7,7 | , <u>т</u> с<br>ю | Mi<br>15   | ¥<br>7,70      | ]           |

Zeitraum in der Vergangenheit

→ Ist-Stunden ergeben sich aus der gewerteten Arbeitszeit gem. der Stempelungen. Zeitraum vom Betrachtungstag in die Zukunft

➔ Planwerte werden angegeben.

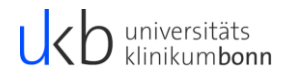